# How to Import Recipients from QlikView Documents -Features Track

You can download this tutorial by clicking here: "How to Import Recipients from QlikView Documents".

As of the release of NPrinting 15.4.0.0 it is now possible to import recipients directly from QlikView Documents. **If you use a version of** NPrinting older than 15.4.0.0 see "<u>How to Import Recipients from QlikView Documents - Old</u> <u>Version</u>"

### **Create a New Recipient Import**

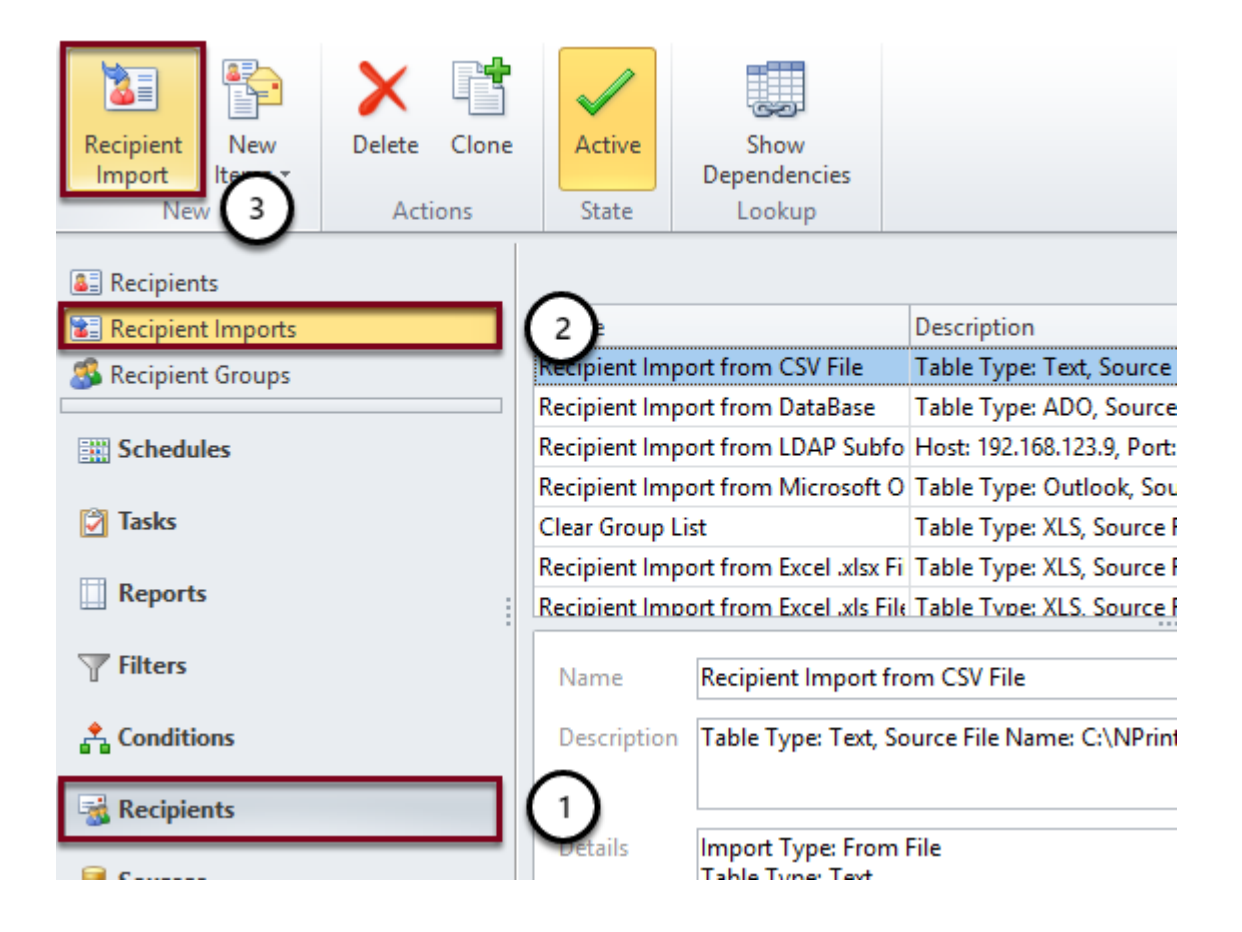

- 1. Select Recipients in the lower left pane
- 2. Select Recipient Imports
- 3. Click on the Recipient Import icon

## **Configure Recipient Import**

| ▶                                                      | Import - Recipient Import             | _ 🗆 🗙 |
|--------------------------------------------------------|---------------------------------------|-------|
| File Recipient Impo                                    | rt                                    | ۵ 🔞   |
| Save and Delete Save<br>Close Actions                  | and<br>ew<br>State                    | 1     |
| Name Import from                                       | n QlikView Document                   |       |
| Description                                            |                                       |       |
| Import Type O From Fi<br>O From Di<br>From Q<br>Object | e<br>rectory Service<br>ikView Entity | 2     |
| Connection                                             |                                       |       |
| Object ID                                              |                                       | 4     |

- 1. Enter Import from QlikView Document as Name
- 2. Enter a **Description** (optional)
- 3. Set Import Type to From QlikView Entity
- 4. Click on the **browse** button at the extreme right of the **Object ID** field

### **Select Recipients Entity**

| earch Ctrl+E to search     | Connection  | SalesDemo                    | ~         | 5  |
|----------------------------|-------------|------------------------------|-----------|----|
| Vame                       |             | All Connections<br>SalesDemo |           |    |
| Test EXP Total             | O\Document\ | SalesDemo on QlikView Serv   | er        | ٦. |
| NPrinting Recipient        | 0\Document\ | Sales Demo Section Access    |           | 1. |
| Test EXP Total + Supp head | O\Document\ | SalesDemo with Macro         |           |    |
| Fop 10 Customers           | O\Document\ | CH338                        | SalesDemo |    |
| System Fields              | O\Document\ | TB01                         | SalesDemo |    |
| Sales by YearMonthNum      | O\Document\ | CH328                        | SalesDemo |    |
| Sales by Category          | O\Document\ | CH311                        | SalesDemo |    |
| /ear to Year Growth Gauge  | O\Document\ | CH261                        | SalesDemo |    |
| Different Times Sales      | O\Document\ | снззо (2)                    | SalesDemo |    |
| Over Time by City          | O\Document\ | сн210                        | SalesDemo |    |
| NPrinting Recipients List  | O\Document\ | CH265                        | SalesDemo |    |
| ales by Country Pie Chart  | O\Document\ | CH16                         | SalesDemo | 1  |

- 1. Select the connection if necessary
- 2. Find and select the CH265 NPrinting Recipients List in the list
- 3. Click on the **OK** button

# Start Mapping Columns

| ■                   |                       | Import - F      | Recipient Import                  | - | х    |
|---------------------|-----------------------|-----------------|-----------------------------------|---|------|
| File Re             | cipient Import        |                 |                                   |   | ۵ 🕜  |
| Save and D<br>Close | elete Save and<br>New | Active<br>State | From QlikView<br>Entity<br>Import |   |      |
| Name                | Import from QlikVi    | ew Docume       | nt                                |   |      |
| Description         |                       |                 |                                   |   |      |
| Import Type         | 🔘 From File           |                 |                                   |   |      |
|                     | From Directory        | Service         |                                   |   |      |
|                     | From QlikView I       | Entity          |                                   |   |      |
| Object              |                       |                 |                                   |   |      |
| Connection          | SalesDemo             |                 |                                   |   |      |
| Object ID           | O\Document\CH2        | 65              |                                   |   |      |
| Details             |                       |                 |                                   |   | <br> |

Click on From QlikView Entity

### **Map Columns**

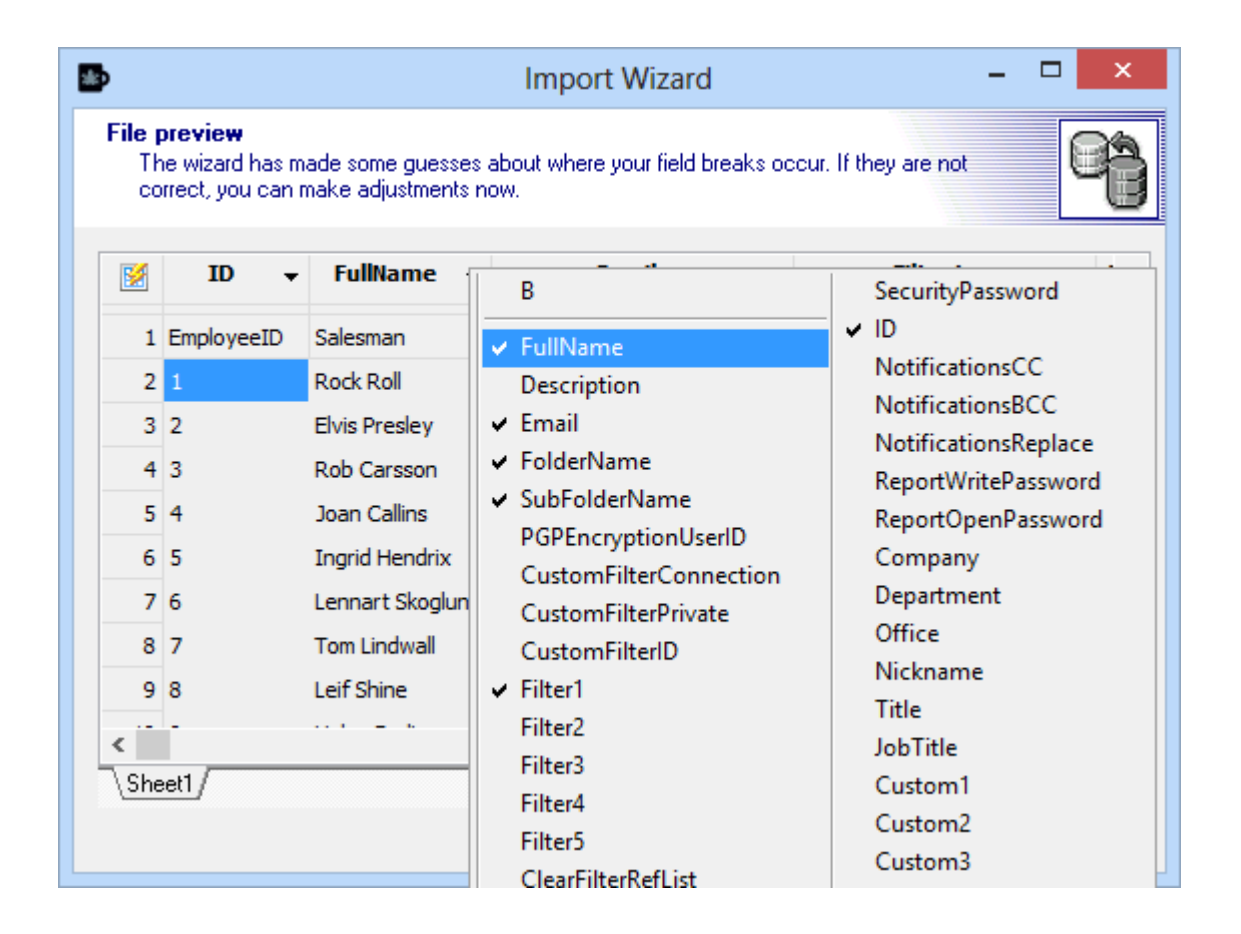

Set the mappings column by column by clicking on the small down-pointing arrows and then selecting the appropriate value from the drop-down menu.

The only **mandatory** field is the **Recipient Name (FullName)**: be sure to map this field. If you don't map an Excel column it will not be imported.

## **Conclude the Import Recipients**

| Status   | Full Name        | ID D | Desc Email                     | Folder              |
|----------|------------------|------|--------------------------------|---------------------|
| 😻 Update | Rock Roll        | 1    | rock_roll@nprinting.com        | C:\NPrintingTrainir |
| 😻 Update | Elvis Presley    | 2    | elvis_presley@nprinting.com    | C:\NPrintingTrainir |
| 😻 Update | Rob Carsson      | 3    | rob_carsson@nprinting.com      | C:\NPrintingTrainir |
| 💓 Update | Joan Callins     | 4    | joan_callins@nprinting.com     | C:\NPrintingTrainir |
| 😻 Update | Ingrid Hendrix   | 5    | ingrid_hendrix@nprinting.com   | C:\NPrintingTrainir |
| 💓 Update | Lennart Skoglund | 6    | lennart_skoglund@nprinting.com | C:\NPrintingTrainir |
| 💓 Update | Tom Lindwall     | 7    | tom_lindwall@nprinting.com     | C:\NPrintingTrainir |
| 🜌 Update | Leif Shine       | 8    | leif_shine@nprinting.com       | C:\NPrintingTrainir |
| 🜌 Update | Helen Brolin     | 9    | helen_brolin@nprinting.com     | C:\NPrintingTrainir |
|          |                  |      |                                |                     |

#### Click on Save

It's possible to execute the import directly from this window by clicking on  $\ensuremath{\mathsf{Import}}$ 

# Save and Close the Recipient Import

| 🗈 🔒               |                                  | Import - F      | Recipient Import                  | - |   | × |
|-------------------|----------------------------------|-----------------|-----------------------------------|---|---|---|
| File Re           | cipient Import                   |                 |                                   |   | ۵ | 0 |
| Save and<br>Close | Delete Save and<br>New<br>ctions | Active<br>State | From QlikView<br>Entity<br>Import |   |   |   |
| Name              | Import from OlikVi               | ew Docume       | nt                                |   |   |   |
|                   |                                  |                 |                                   |   |   |   |
| Description       |                                  |                 |                                   |   |   |   |
|                   |                                  |                 |                                   |   |   |   |
| Import Type       | From File                        |                 |                                   |   |   |   |
|                   | From Directory                   | Service         |                                   |   |   |   |
|                   | From QlikView I                  | Entity          |                                   |   |   |   |
| Object            |                                  |                 |                                   |   |   |   |
| Connection        | SalesDemo                        |                 |                                   |   |   |   |
| Object ID         | O\Document\CH2                   | 65              |                                   |   |   |   |
| Details           |                                  |                 |                                   |   |   |   |

Click on Save and Close

## Create a New Import Recipient Task

| ■                                    | C:\NPrintingTra | aining\NP                                                       | rintingFiles\1              | NPrintingTraining.nsq       |  |  |  |
|--------------------------------------|-----------------|-----------------------------------------------------------------|-----------------------------|-----------------------------|--|--|--|
| File Home Tools                      | s Search        |                                                                 |                             |                             |  |  |  |
|                                      |                 |                                                                 | 8                           | 4                           |  |  |  |
| Import New<br>Recipient Task Items * | Delete Clone    | Active                                                          | Show<br>Dependenci          | Run Stop                    |  |  |  |
| New                                  | Actions         | State                                                           | Lookup                      | Task                        |  |  |  |
| Report Tasks                         |                 |                                                                 |                             |                             |  |  |  |
| 📋 Reload Tasks                       | Name            |                                                                 | D                           | Description                 |  |  |  |
| 📋 Partial Reload Tasks               | Import Recipi   | Import Recipients from QlikView Genei Imports: Import Recipient |                             |                             |  |  |  |
| 📋 Reduce Tasks                       | Clear Group L   | .ist                                                            | Ir                          | mports: Clear Group List    |  |  |  |
| Run Macro Tasks                      | Imports Recip   | pients From E                                                   | Excel Ir                    | Imports: Recipient Import f |  |  |  |
| Import Recipient Tasks               | Update Recip    | ients by Imp                                                    | orting and D <sub>1</sub> T | This shows how to delete re |  |  |  |
| П пироте нестрісне тазка             | Advanced Syr    | ntax                                                            | Ir                          | mports: Advanced Syntax     |  |  |  |
| Schedules                            |                 |                                                                 |                             |                             |  |  |  |
| Tasks                                |                 |                                                                 |                             |                             |  |  |  |
| Reports                              |                 |                                                                 |                             |                             |  |  |  |

- 1. Select Tasks in the lower left pane
- 2. Select Import Recipient Tasks in the upper left pane
- 3. Click on the Import Recipient Task icon in the New group of the tool bar

### Setting up a New Import Recipient Task

| ■                   | tá                                | ask - Impo      | ort Recipie | ent Task             |            | - 🗆 | ×   |
|---------------------|-----------------------------------|-----------------|-------------|----------------------|------------|-----|-----|
| File                | Import Recipient Task             |                 |             |                      |            |     | ۵ 🕜 |
| Save and<br>Close   | Delete Save and<br>New<br>Actions | Active<br>State | General     | Recipient<br>Imports |            |     |     |
| Name<br>Descriptior | Import Recipients fro             | om QlikView     | v Document  |                      | 1          |     |     |
| Import rule         | cipients Only N<br>d recipients   | ew Recipien     | ts 🔘 On     | ly Modified R        | Recipients | 2   |     |

- 1. Enter Import Recipients from QlikView Document as Name
- 2. You can select to import All Recipients, Only New Recipients or Only Modified Recipients
- 3. Checking **Delete old recipients** box, NPrinting will delete all old recipients during the import. Also see "<u>How to Delete</u> <u>Recipients Automatically When Importing</u>"

## Add the Import Recipients to the Task

|                   |            |                  | t            | ask - Imp    |                      | ent Task    | $\bigcirc$ |              |     |
|-------------------|------------|------------------|--------------|--------------|----------------------|-------------|------------|--------------|-----|
| File              | Import R   | ecipient Task    |              |              | $\cup$               |             | U          |              |     |
| <b>F</b>          | X          |                  |              |              |                      | *           |            |              | ]   |
| Save and<br>Close | Delete     | Save and<br>New  | Active       | Genera       | Recipient<br>Imports | New         | Add        | Rem          | ove |
|                   | Actions    |                  | State        | rini ont In  | Show                 |             |            | innenii<br>X | Im  |
| U.                |            |                  | Select Red   | cipient ir   | nports               |             |            |              |     |
| Search            | Click (Ct  | rl+E) to start s | earching     |              | V                    |             |            |              |     |
| Name              |            |                  |              | De           | scription            |             |            | ^            |     |
| Import            | Recipients | s from CSV file  | 2            | Ta           | ble Type: Text,      | Source Fil  | e Name:    | C            |     |
| Recipier          | nts Impor  | t with Old Filt  | ers Syntax   | Ta           | ble Type: XLS,       | Source File | e Name: (  | C?           |     |
| Advanc            | ed Syntax  |                  |              | Ta           | ble Type: XLS,       | Source File | Name: (    | C?           |     |
| Import            | Recipients | s with Linked    | Fields Based | l Filters Ta | ble Type: XLS,       | Source File | Name: (    | C?           |     |
| Import            | from Qlik  | View Docume      | nt           |              |                      |             |            |              |     |
|                   |            | $\sim$           |              |              | -                    |             |            | ~            |     |
|                   |            | (3)              |              |              |                      | ОК          | Cano       | el           |     |
|                   |            | $\sim$           |              |              |                      |             |            |              |     |
|                   |            |                  |              |              |                      |             |            |              |     |

- 1. Select Recipient Imports from the Show tab
- 2. Click on Add
- 3. Select Import from QlikView Document from the list
- 4. Click on OK
- 5. Click on Save and Close

## Run the Recipients Import

| •                                           | C:\ | NPrintingTra           | ining\NPr       | rintingFiles\NPri              | ntingT | raining.nsq  |
|---------------------------------------------|-----|------------------------|-----------------|--------------------------------|--------|--------------|
| File Home Tools                             |     | Search                 |                 |                                |        |              |
| Import New<br>Recipient Task Items *<br>New | De  | elete Clone<br>Actions | Active<br>State | Show<br>Dependencies<br>Lookup | Run    | Stop<br>Task |
| 📋 Report Tasks                              |     |                        |                 |                                | C      | /            |
| 📋 Reload Tasks                              |     | Name                   |                 |                                |        | Description  |
| Partial Reload Tasks                        |     | Import Recipi          | Imports: Imp    |                                |        |              |
| Reduce Tasks                                |     | Clear Group L          | Imports: Clea   |                                |        |              |
| Run Macro Tasks                             |     | Imports Recip          | Imports: Reci   |                                |        |              |
| Import Recipient Tasks                      |     | Update Recipi          | This shows h    |                                |        |              |
|                                             |     | Advanced Syn           | itax            |                                |        | Imports: Adv |
| Schedules                                   |     | Import Recipi          | ents from QI    | ikView Document                |        | Imports: Imp |
|                                             |     |                        |                 | ( <b>1</b> )                   |        |              |
| Tasks                                       |     |                        |                 | U.                             |        |              |
| Reports                                     |     |                        |                 |                                |        |              |

- 1. Select Import Recipients from QlikView Document from the list
- 2. Click on Run
- 0 Comments